### Create Schedule for Home Inclusion Zone

1. Click on the In Charger Rule (see below).

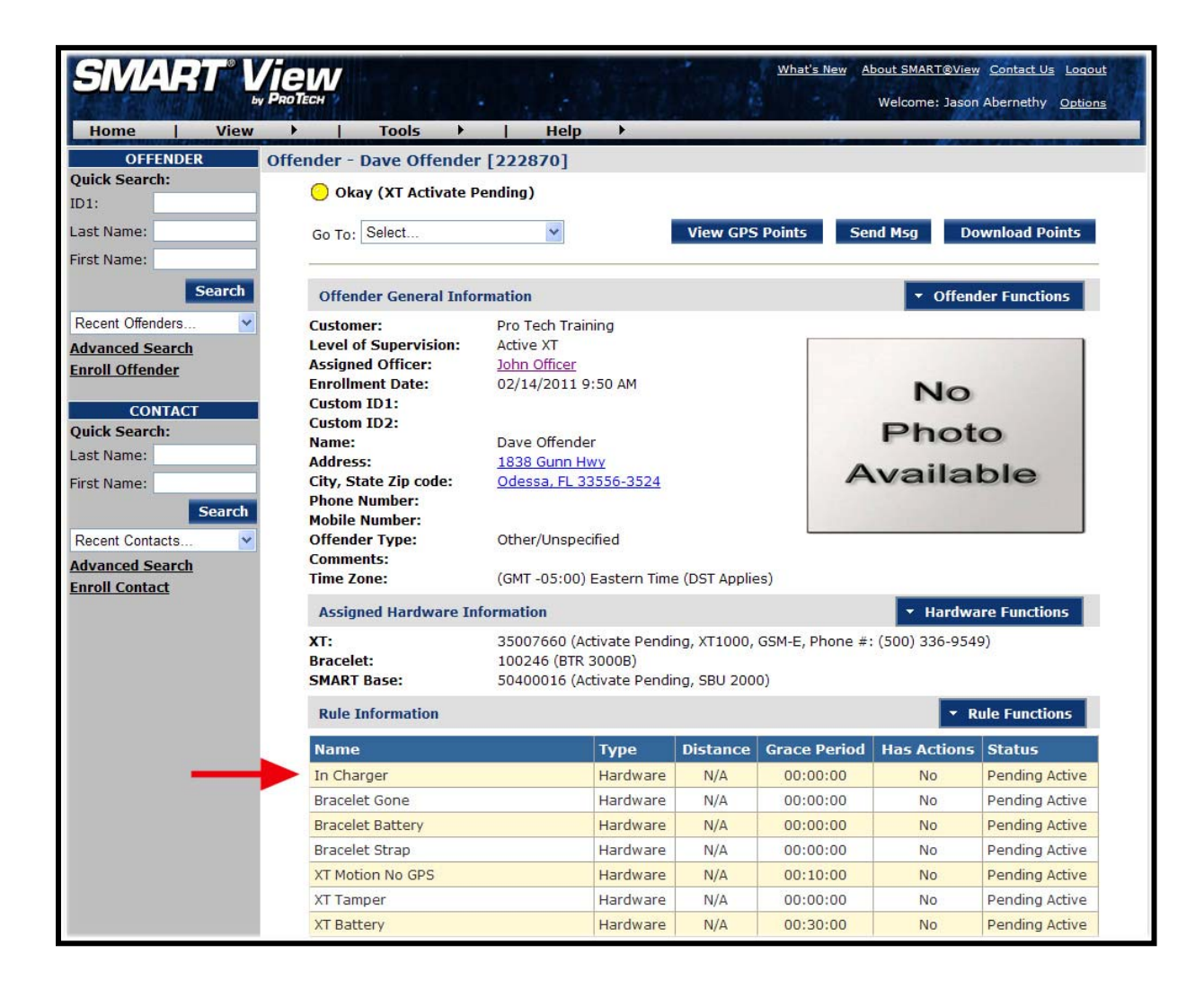

Pro Tech Monitoring Inc. Issue Date: 2/14/2011 Please check online for the most up to date version.

## Create Schedule for Home Inclusion Zone, Cont.

2. Move your mouse cursor over the Rule Functions dropdown menu and left click Edit.

| SMART" V                                                 |                                                                                             | What's New About SMART@View Contact Us Loqout<br>Welcome: Jason Abernethy Options                                                                             |  |  |  |  |
|----------------------------------------------------------|---------------------------------------------------------------------------------------------|----------------------------------------------------------------------------------------------------|--|--|--|--|
| Home   View                                              | I Tools                                                                                     | ▶   Help ▶                                                                                                    |  |  |  |  |
| OFFENDER<br>Quick Search:<br>ID1:<br>Last Name:          | Offender - Dave Of<br>Okay (XT Ac<br>Go To: Select                                          | ifender [222870]<br>tivate Pending)<br>View GPS Points Send Msg Download Points                                                                               |  |  |  |  |
| Recent Offenders V<br>Advanced Search<br>Enroll Offender | General Rule In<br>Rule Name:<br>Caller ID:<br>Grace Period:<br>Offender Notific            | In Charger     Rule Functions       disabled     Edit       00:00:00     (hh:mm:ss)       ation:     Yes - In Charger Violation - Place in SMART Base/Charger |  |  |  |  |
| CONTACT<br>Quick Search:<br>Last Name:                   | Notification Co                                                                             | Notification Contacts - No Notification Contacts Defined -                                                                                                    |  |  |  |  |
| First Name:<br>Search<br>Recent Contacts                 | Permanent Rul<br>Monday<br>Tuesday<br>Wednesday<br>Thursday<br>Friday<br>Saturday<br>Sunday | e Schedule                                                                                                    |  |  |  |  |
|                                                          |                                                                                             | ~                                                                                                    |  |  |  |  |

Pro Tech Monitoring Inc. Issue Date: 2/14/2011 Please check online for the most up to date version.

## Create Schedule for Home Inclusion Zone, Cont.

3. You will be redirected to the Edit Rule page. Scroll down to the Permanent Rule Schedule.

| SMART V               | What's New About SMART@View Contact Us Logout                    |  |  |  |
|-----------------------|------------------------------------------------------------------|--|--|--|
| Home   View           | Tools      Help                                                  |  |  |  |
| OFFENDER              | Fdit Offender - Dave Offender [222870]                           |  |  |  |
| Quick Search:<br>ID1: | Okay (XT Activate Pending)                                       |  |  |  |
| Last Name:            | General Rule Information                                         |  |  |  |
| Search                | Rule Name: In Charger                                            |  |  |  |
| Decent Offendere      | Caller ID: Enabled Home Phone #                                  |  |  |  |
| Advanced Search       | Grace Period: 00:00:00                                           |  |  |  |
| Enroll Offender       | Notify Offender If Violated: <ul> <li>Yes</li> <li>No</li> </ul> |  |  |  |
| CONTACT               | Offender Message: In Charger Violation - Plac                    |  |  |  |
| Quick Search:         | Notification Contacts                                            |  |  |  |
| Last Name:            | Name Page Fax EMail Txt Msg Update Status                        |  |  |  |
| First Name:           | Officer, John                                                    |  |  |  |
| Search                | Contact Name Pager Fax Email Txt Msg                             |  |  |  |
| Recent Contacts       | Officer, John 🔽 🗌 🗹 🖌 Add                                        |  |  |  |
| Advanced Search       | Permanent Rule Schedule                                          |  |  |  |
| Enron Contact         |                                                                  |  |  |  |
|                       |                                                                  |  |  |  |
|                       |                                                                  |  |  |  |
|                       | Tuesday                                                          |  |  |  |
|                       | Wednesday                                                        |  |  |  |
|                       | Thursday                                                         |  |  |  |
|                       | Friday                                                           |  |  |  |
|                       | Saturday                                                         |  |  |  |
|                       | Sunday                                                           |  |  |  |
|                       |                                                                  |  |  |  |

Pro Tech Monitoring Inc. Issue Date: 2/14/2011 Please check online for the most up to date version.

## Create Schedule for Home Inclusion Zone, Cont.

4. Each block represents a 30 minute increment of time. Left-click and drag the cursor along the blocks during the times that the offender is required to be home. As you move the cursor, the blocks will turn **blue**. The white blocks that remain equal the times that the offender is allowed to be out of the home (see below).

5. Click the **Save** button.

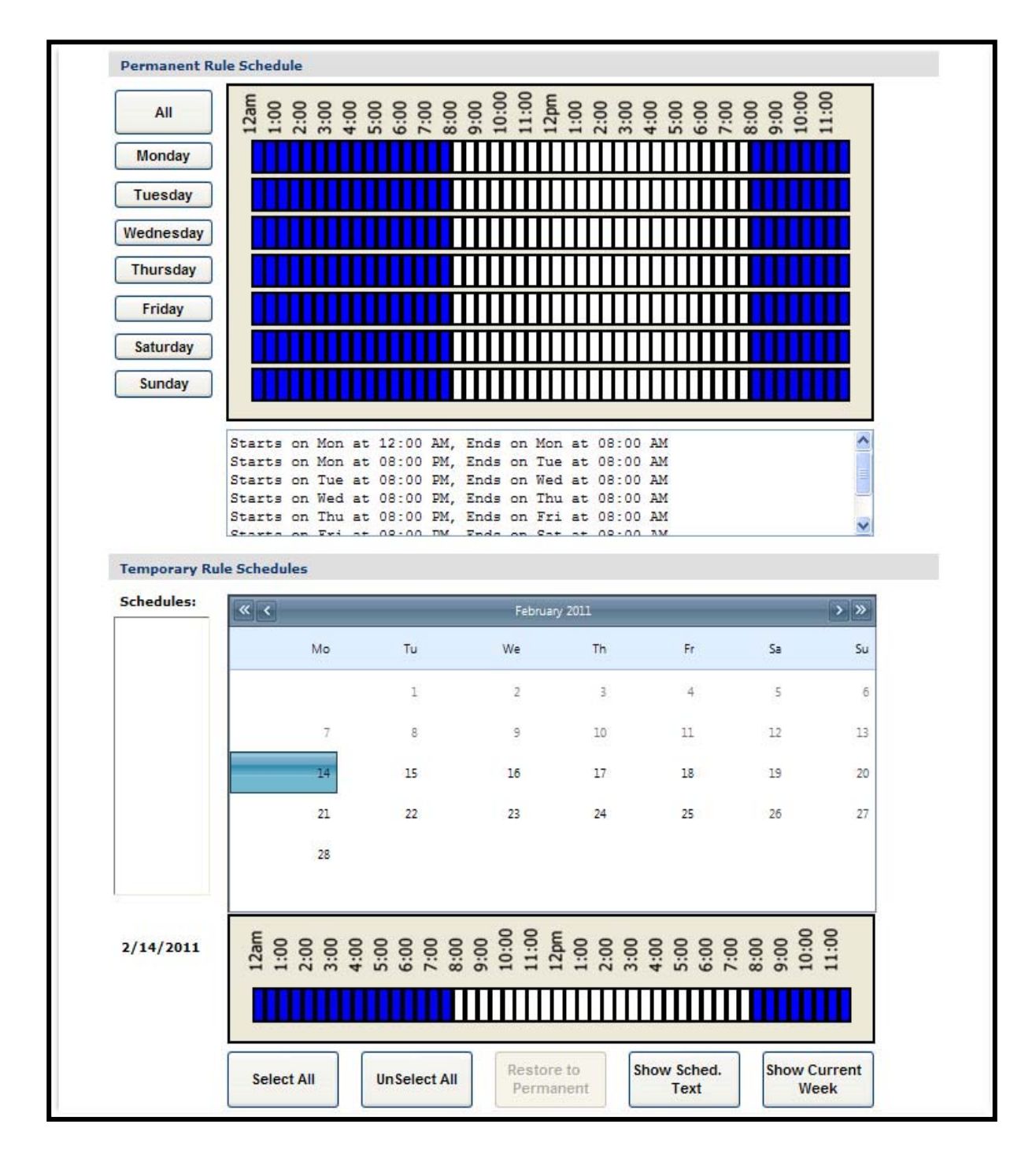

Pro Tech Monitoring Inc. Issue Date: 2/14/2011 Please check online for the most up to date version.

## **Create Exclusion Zone**

You can create an Exclusion Rule to ensure that the offender is not entering areas which are forbidden – such as schools, playgrounds, and victims' residences.

- 1. Move your cursor over the Rule Functions menu (see below).
- 2. Left click Add Zone.

| SMART Vi                                                                                                    | <b>ew</b><br>IoTech                                                                                                    |                                                                                                    |          | town     | <u>What's New</u> A | . <u>bout SMART®</u><br>Welcome: 1 | <u>View</u> <u>Contact Us</u> <u>Loqo</u><br>Jason Abernethy <u>Optio</u> | out<br>ons |
|----------------------------------------------------------------------------------------------------|----------------------------------------------------------------------------------------------------|----------------------------------------------------------------------------------------------------|----------|----------|---------------------|------------------------------------|---------------------------------------------------------------------------|------------|
| Home   View                                                                                                    | Tools                                                                                                    | Help                                                                                                    | •        |          |                     |                                    |                                                                           |            |
| OFFENDER 01                                                                                                    | ffender - Dave Offender                                                                                                    | [222870]                                                                                                    |          |          |                     |                                    |                                                                           |            |
| Quick Search:<br>ID1:<br>Last Name:<br>First Name:                                                             | <b>Okay (XT Activate P</b><br>Go To: Select                                                                                                    | ending)                                                                                                    |          | View GP  | S Points Ser        | nd Msg                             | Download Points                                                           |            |
| Search                                                                                                    | rch Offender General Information                                                                                                    |                                                                                                    |          |          |                     |                                    |                                                                           |            |
| Advanced Search<br>Enroll Offender<br>CONTACT<br>Quick Search:<br>Last Name:<br>First Name:<br>Recent Contacts | Customer:<br>Level of Supervision:<br>Assigned Officer:<br>Enrollment Date:<br>Custom ID1:<br>Custom ID2:<br>Name:<br>Address:<br>City, State Zip code:<br>Phone Number:<br>Mobile Number:<br>Offender Type:<br>Comments:<br>Time Zone:                   | Pro Tech Training<br>Active XT<br>John Officer<br>02/14/2011 9:50 AM<br>Dave Offender<br><u>1838 Gunn Hwy</u><br>Odessa, FL 33556-3524<br>Other/Unspecified<br>(GMT -05:00) Eastern Time (DST Applies) |          |          |                     | No<br>Photo<br>Available           |                                                                           |            |
|                                                                                                    | XT:         35007660 (Activate Pending, XT1000, GSM-E, Phone #: (500) 336-9549)           Bracelet:         100246 (BTR 3000B)           SMART Base:         50400016 (Activate Pending, SBU 2000)           Rule Information              Rule Functions |                                                                                                    |          |          |                     |                                    |                                                                           |            |
|                                                                                                    | Name                                                                                                    |                                                                                                    | Туре     | Distance | Grace Period        | Has Act                            | add Zone                                                                  |            |
|                                                                                                    | In Charger                                                                                                    |                                                                                                    | Hardware | N/A      | 00:00:00            | Yes                                | Replicate Actions                                                         |            |
|                                                                                                    | Bracelet Gone                                                                                                    |                                                                                                    | Hardware | N/A      | 00:00:00            | No                                 | Keset Rules                                                               |            |
|                                                                                                    | Bracelet Battery                                                                                                    |                                                                                                    | Hardware | N/A      | 00:00:00            | No                                 | Pending Active                                                            |            |
|                                                                                                    | Bracelet Strap                                                                                                    |                                                                                                    | Hardware | N/A      | 00:00:00            | No                                 | Pending Active                                                            |            |
|                                                                                                    | XT Motion No GPS                                                                                                    |                                                                                                    | Hardware | N/A      | 00:10:00            | No                                 | Pending Active                                                            |            |

Pro Tech Monitoring Inc. Issue Date: 2/14/2011 Please check online for the most up to date version.

## Create Exclusion Zone, Cont.

- 3. Choose a Zone Shape.
- 4. Choose Exclusion as the Zone Type.
- 5. Click the **Continue** button.

| SMART V           | ew                      | 1               | What's New About SMART®View Contact Us        | <u>Loqout</u> |
|-------------------|-------------------------|-----------------|-----------------------------------------------|---------------|
| Home   View       | →   Tools →             | Help →          | Welcome: 78500 Abemediy                       | options       |
| OFFENDER E        | dit Offender - Dave Off | fender [222870] |                                               |               |
| ID1:              | 😑 Okay (XT Activate     | Pending)        |                                               |               |
| Last Name:        |                         |                 |                                               | _             |
| First Name:       | General Rule Inform     | ation           |                                               |               |
| Search            | Zone Shape:             | 💿 Standard      | O Free Form                                   |               |
| Recent Offenders  | Zone Type:              | O Inclusion     | • Exclusion                                   |               |
| Enroll Offender   |                         |                 | Captions Concel                               |               |
| CONTACT           |                         |                 | Continue                                      |               |
| Quick Search:     |                         |                 |                                               |               |
| Last Name:        |                         |                 |                                               |               |
| Search            |                         |                 |                                               |               |
| Recent Contacts 🗸 |                         |                 |                                               |               |
| Advanced Search   |                         |                 |                                               |               |
| Enroll Contact    |                         |                 |                                               |               |
|                   |                         |                 |                                               |               |
|                   |                         |                 |                                               |               |
|                   |                         | Copyright ©     | 2008-2011 - Pro Tech Monitoring, Inc v1.3.0.0 |               |

Pro Tech Monitoring Inc. Issue Date: 2/14/2011 Please check online for the most up to date version.

## Create Exclusion Zone Cont.

- 6. Enter the Rule Name (school, playground, etc.).
- 7. Enter the address information and the zone size. The default is 600 ft.
- 8. Select Yes or No if you want to notify the offender upon violation.
- 9. If you selected *Yes* to notify the offender upon violation, type the message you want displayed on the XT screen in the **Offender Message** field.
- 10. Choose the appropriate Contact from the Notification Contact drop down list. The contact's default notification method will appear selected.
- 11. Click the Add button.
- 12. Click the Map button.

| SMART Vie          | ew<br>Deck                      | What's New About SMART®View Contact Us Logout |  |  |
|--------------------|---------------------------------|-----------------------------------------------|--|--|
| Home View          |                                 | Help Help                                     |  |  |
| OFFENDER Edit      | t Offender - Dave Offender      | [222870]                                      |  |  |
| Quick Search:      |                                 |                                               |  |  |
| ID1:               | 😑 Okay (XT Activate Pending)    |                                               |  |  |
| Last Name:         |                                 |                                               |  |  |
| First Name:        | General Rule Information        |                                               |  |  |
| Search             | Zone Shape:                     | (1) Standard (1) Free Form                    |  |  |
| Recent Offenders 🗸 | Zone Type:                      | O Inclusion                                   |  |  |
| Advanced Search    |                                 |                                               |  |  |
| Enroll Offender    | Rule Name:                      | School                                        |  |  |
| CONTACT            | Address:                        | 3021 State Road 590                           |  |  |
| Quick Search:      | Address 2:                      |                                               |  |  |
| Last Name:         | City:                           | Clearwater                                    |  |  |
| First Name:        | State:                          | Florida                                       |  |  |
| Search             | Zin code:                       | 33759-                                        |  |  |
| Recent Contacts 🗸  | Zana Sizar                      |                                               |  |  |
| Advanced Search    | Zone Size:                      | 000 Vies                                      |  |  |
| Enron contact      | Coordinates:                    | N/A Map                                       |  |  |
|                    | Grace Period:                   | 00:00                                         |  |  |
|                    | Notify Offender If Violated:    | () Yes ○ No                                   |  |  |
|                    | Offender Message:               | Get away from here.                           |  |  |
|                    | Notification Contacts           |                                               |  |  |
|                    | Name                            | Page Fax EMail Txt Msg Update Status          |  |  |
|                    | Officer, Joh                    | hn 🗌 🖸 🗹 🗹 Update Pending Delete              |  |  |
|                    | Contact Name<br>Officer, John 🕑 | Pager Fax Email Txt Msg Add Add               |  |  |
|                    | Permanent Rule Schedule         |                                               |  |  |

Pro Tech Monitoring Inc. Issue Date: 2/14/2011 Please check online for the most up to date version.

## Create Exclusion Zone, Cont.

- 13. Ensure that the address and zone size is correct.
- 14. If you want to resize or move the zone, click the **Move/Resize** button.
- 15. If you move or resize the zone, click the **Finish Move/Resize** button.

16. Click the **Submit** button.

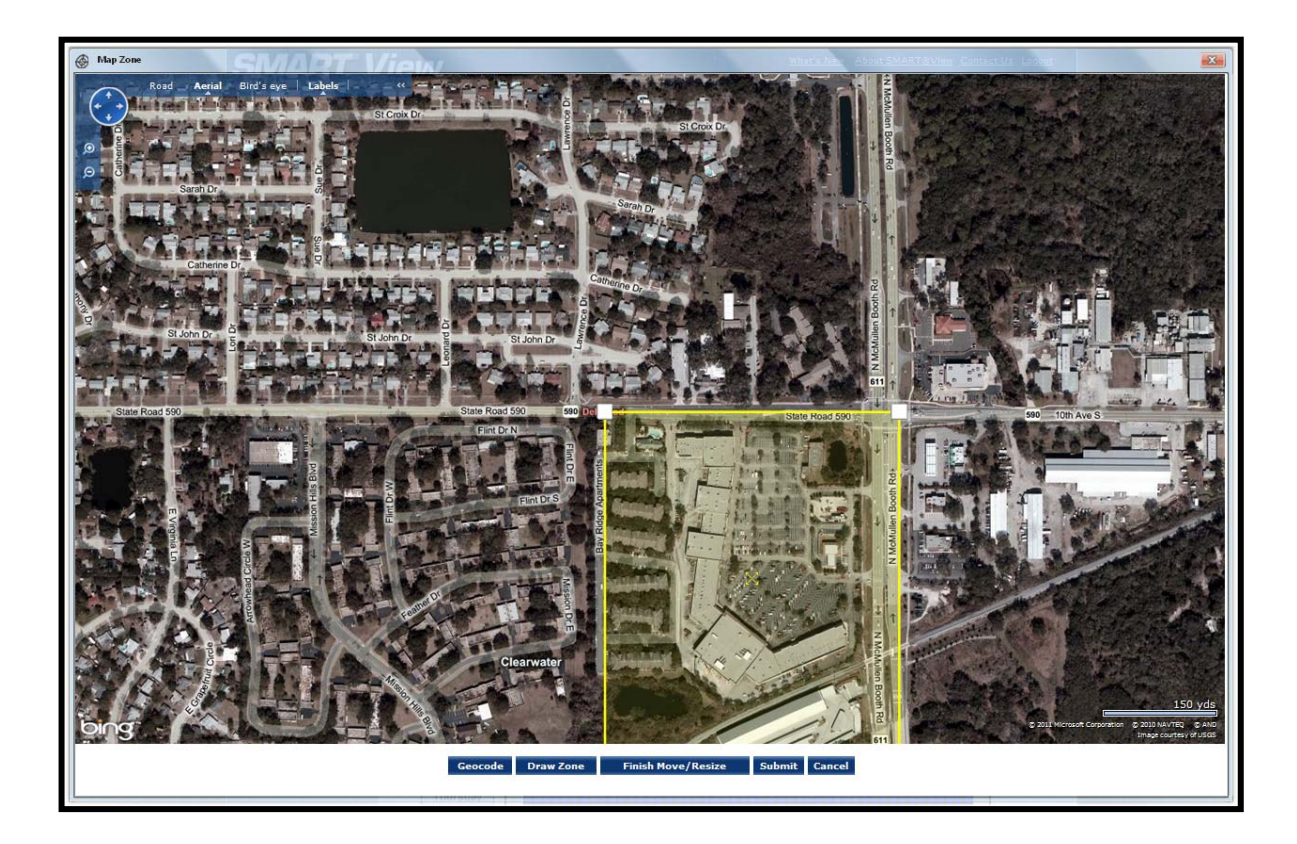

Pro Tech Monitoring Inc. Issue Date: 2/14/2011 Please check online for the most up to date version.

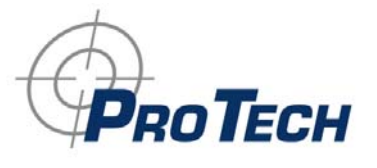

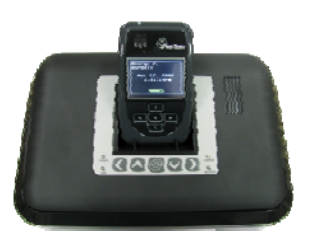

## **Connecting the SMART<sup>®</sup> Base**

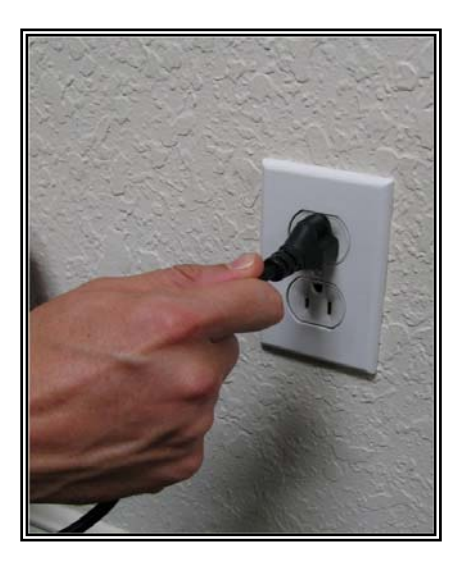

### <u>STEP 1:</u>

Plug A/C adapter into a wall outlet.

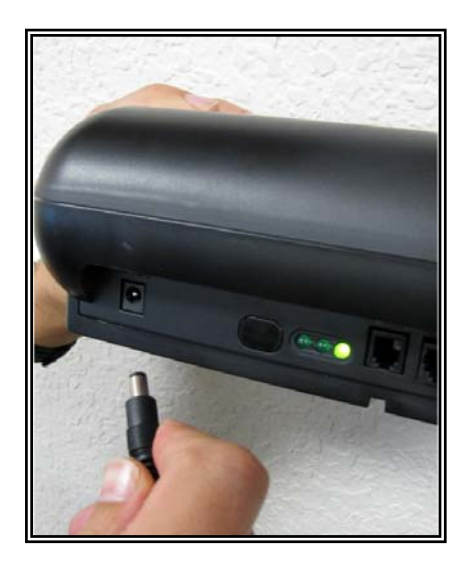

### <u>STEP 2:</u>

Plug A/C adapter into the back of the SMART<sup>®</sup> Base where 12VDC is located. The green power light will light up on the front of the unit.

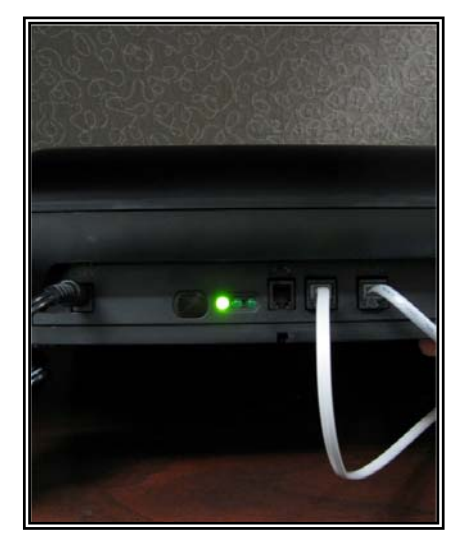

### <u>STEP 3:</u>

If offender has a phone line: A: Remove phone line from telephone and plug into the back of the SMART<sup>®</sup> Base marked **PHONE**.

**B:** Take extra phone cord and plug one end back into the telephone and the other end into the SMART<sup>®</sup> Base marked **LINE**.

Pro Tech Monitoring Inc. Issue Date: 2/14/2011 Please check online for the most up to date version.

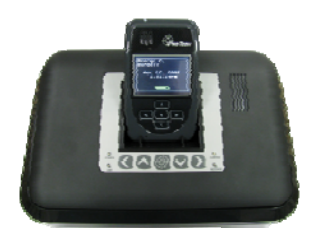

# Connecting the SMART<sup>®</sup> Base, cont.

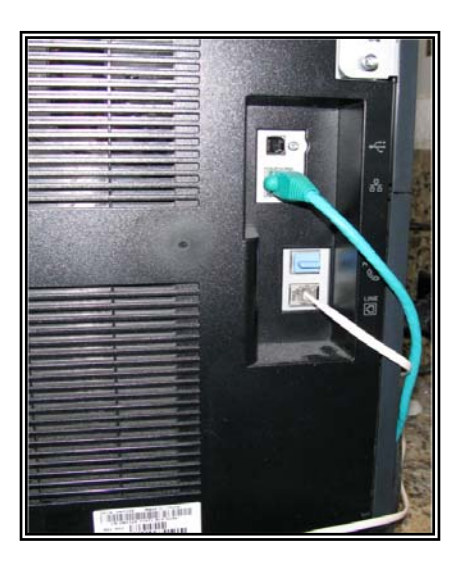

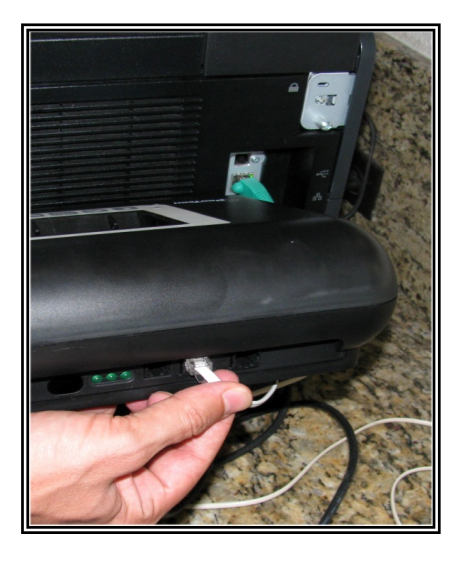

**STEP 4: If activating at office: A:** Remove phone line from facsimile machine.

**B:** Plug facsimile phone line into the SMART<sup>®</sup> Base.

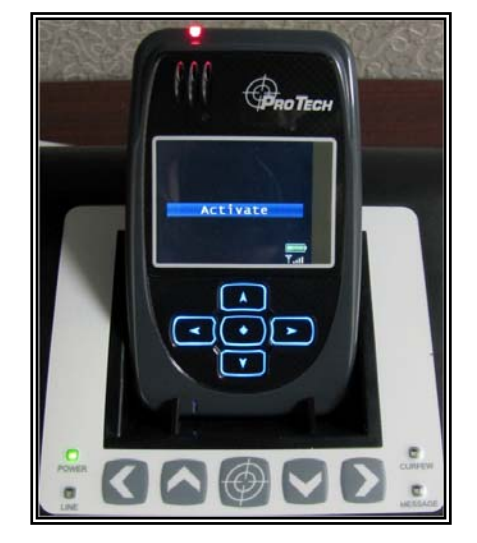

### SMART<sup>®</sup> Base -Violation Status Lights:

**Power:** The SMART<sup>®</sup> Base has lost power.

Line: The phone line has been disconnected.

**Curfew:** The XT is not in the SMART<sup>®</sup> Base when the schedule is in effect.

**Message:** The offender needs to contact the officer.

Pro Tech Monitoring Inc. Issue Date: 2/14/2011 Please check online for the most up to date version.

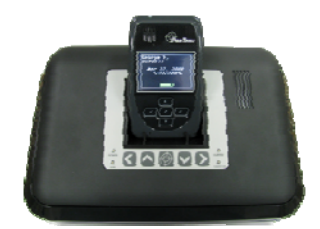

## Activating the SMART<sup>®</sup> XT

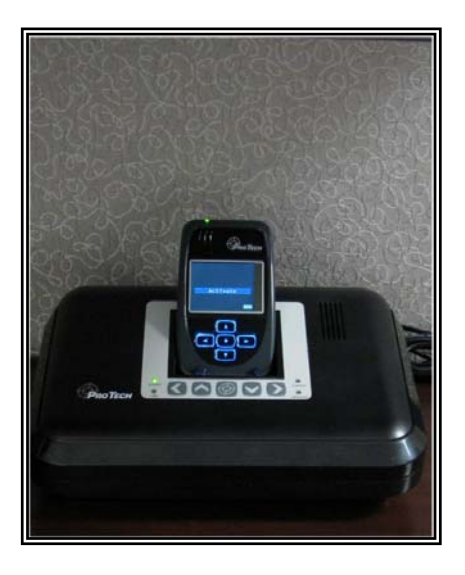

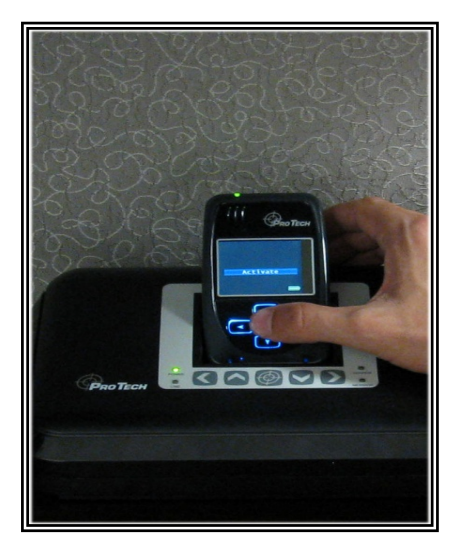

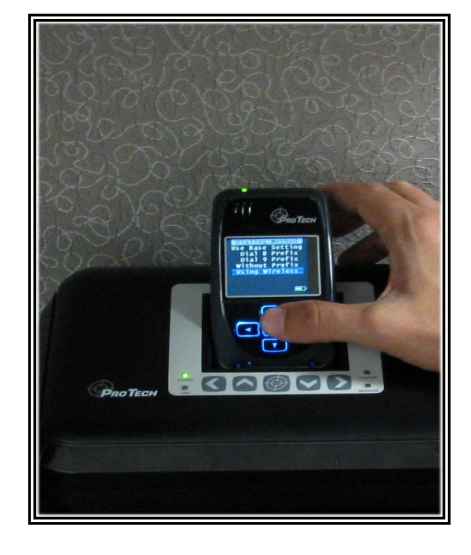

#### Step 1:

Place the XT into the SMART<sup>®</sup> Base. Ensure the SMART<sup>®</sup> Base is connected to the A/C power cord.

<u>Note</u>: Ensure the hardware has been assigned and saved to the offender's profile.

#### Step 2:

Press the **Activate** button (center button).

#### <u>Step 3:</u>

Press the **Scroll** button (bottom button) to select "Using Wireless" to activate using the cellular network.

If activating via the SMART<sup>®</sup> Base, select which prefix (if any) the SMART<sup>®</sup> Base must dial to complete a call.

Refer to Connecting the SMART Base STEP 3 for additional instructions.

Pro Tech Monitoring Inc. Issue Date: 2/14/2011 Please check online for the most up to date version.

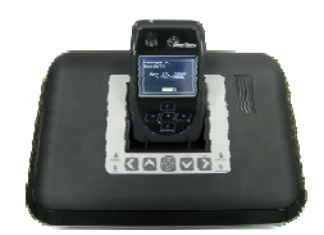

## Activating the SMART<sup>®</sup> XT, cont.

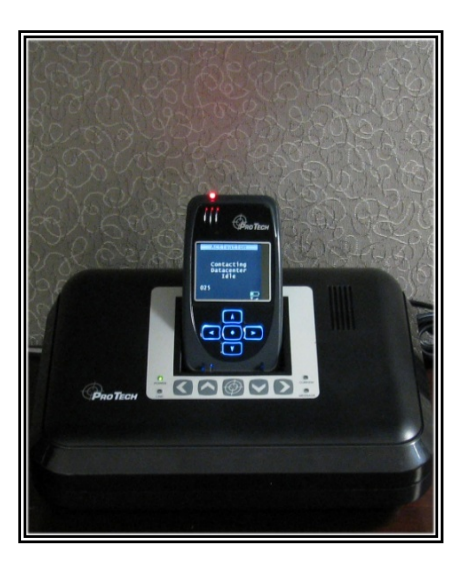

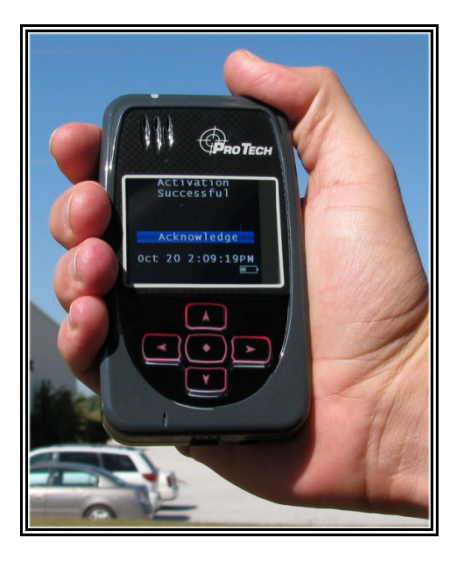

#### Step 4:

Press the Activation button to begin dialing. The XT will begin to contact the Pro Tech Data Center. "Contacting Data Center" will be displayed on the screen.

Once contact is complete, the XT will begin to search for the bracelet. "Searching for Bracelet will be displayed on the screen.

<u>Note</u>: Both sides of the strap must be connected to the bracelet and it, the bracelet, must be in range of the XT.

Once the XT recognizes the bracelet, it will display "Waiting for GPS." Remove the XT from the SMART<sup>®</sup> Base.

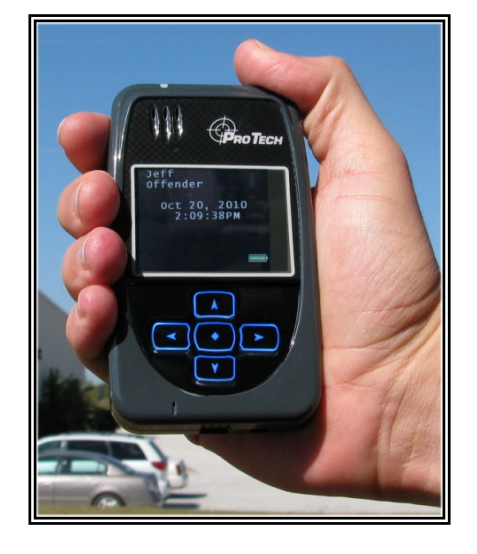

Step 5:

Walk the XT outside, holding it upright in an area with a clear view of the sky.

Once GPS has been acquired, the XT will beep and display the message "Activation Successful." Click on the **Activation** button to acknowledge.

After the **Activation** button has been clicked, the XT will display the offender's name, date and time.

Pro Tech Monitoring Inc. Issue Date: 2/14/2011 Please check online for the most up to date version.

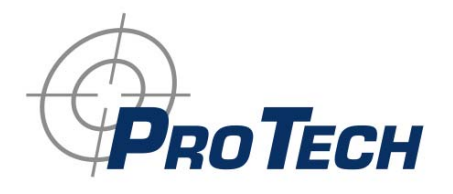

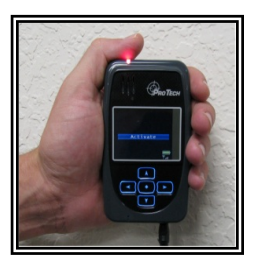

## Activating the SMART<sup>®</sup> XT

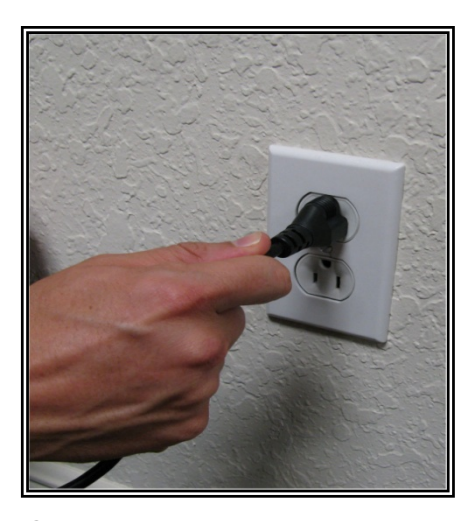

Step 1: Plug A/C adapter into a wall outlet.

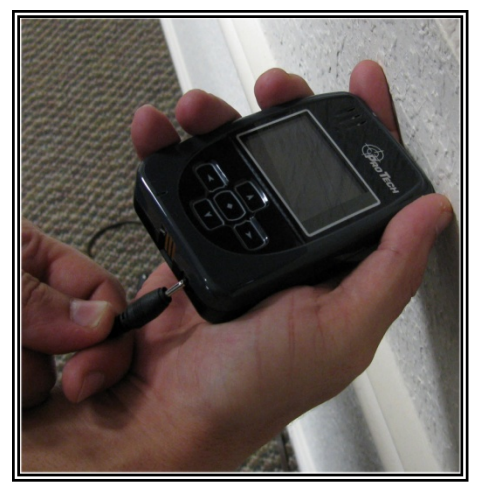

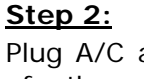

Plug A/C adapter into the back of the SMART<sup>®</sup> XT where 12VDC is located. The red power light will light up on the front of the unit.

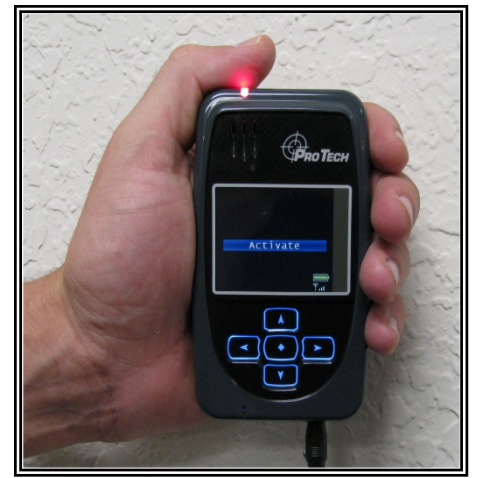

Step 3: Press the Activate button (center button).

Pro Tech Monitoring Inc. Issue Date: 2/14/2011 Please check online for the most up to date version.

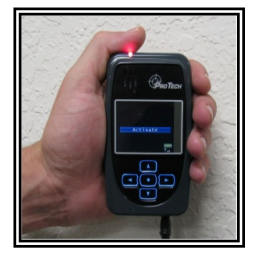

# Activating the SMART<sup>®</sup> XT cont.

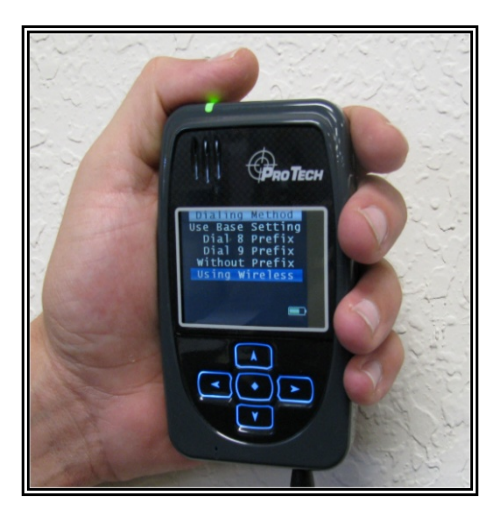

#### <u>Step 4:</u>

Press the **Scroll** button (bottom button) to select "Using Wireless" to activate using the cellular network.

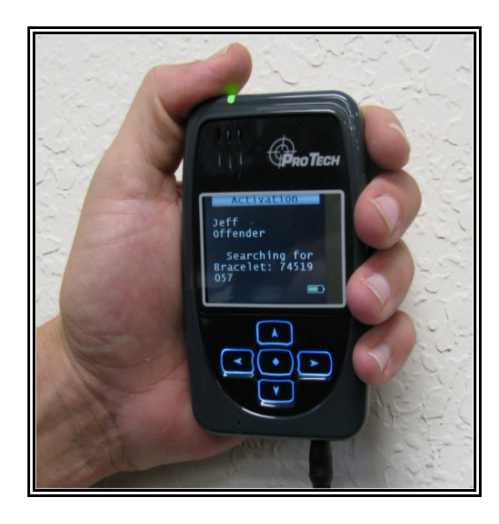

#### <u>Step 5:</u>

Press the Activation button (center button) to begin dialing.

The XT will begin to contact the Pro Tech data center. "Contacting Data Center" will be displayed on the screen. Once contact is complete, the XT will begin to search for the bracelet. "Searching for Bracelet will be displayed on the screen.

<u>Note:</u> Both sides of the strap must be connected to the bracelet and it, the bracelet, must be in range of the XT. Once the XT recognizes the bracelet, it will display "Waiting for GPS."

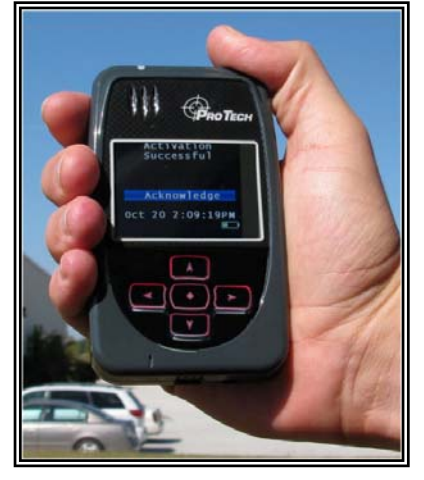

### <u>Step 6:</u>

Walk the XT outside, holding it upright in an area with a clear view of the sky.

Once GPS has been acquired, the XT will beep and display the message "Activation Successful." Click on the **Activation** button to acknowledge.

After the **Activation** button has been clicked, the XT will display the offender's name, date and time.